So geht's:

Einsteigen unter https://www.handy-signatur.at

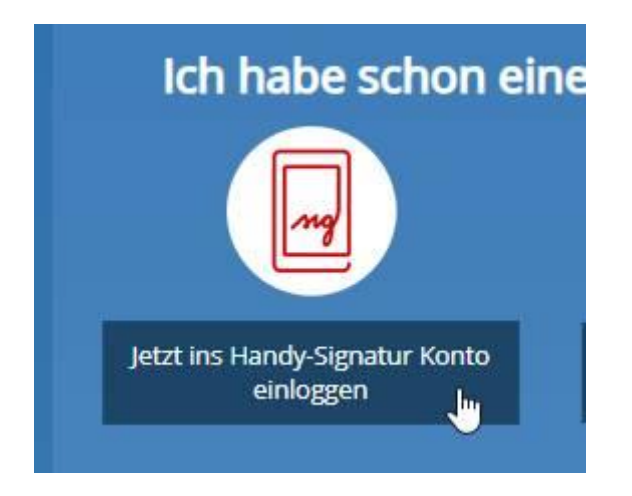

Sich einloggen. Nun ist man im persönlichen Handy-Signatur-Konto.

Um nun die Gültigkeitsdauer der Handy-Signatur angezeigt zu bekommen, rechts oben

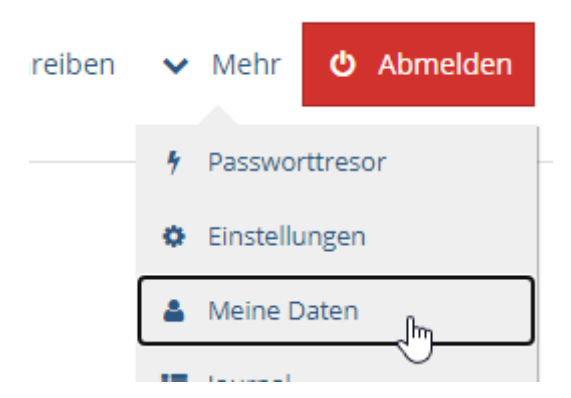

anklicken und es werden in der Mitte die Daten angezeigt, unter anderem eben auch das Gültigkeitsdatum, z.B.

| Zertifikatsseriennummer | 1140562233          |
|-------------------------|---------------------|
| Gültig bis              | 08.02.2026 09:20:47 |
| Aussteller              | CN=a_sign_nremium_m |

Ist das Zertifikat noch nicht abgelaufen, kann die Verlängerung online innerhalb weniger Minuten und kostenlos durchgeführt werden. Das neu erhaltene Zertifikat ist erneut fünf Jahre gültig.

Dies ist wiederum unter dem Link <u>www.handy-signatur.at</u> möglich. Dazu auf der Homepage ganz nach unten scrollen. Hier findet man dann im linken Bereich den Punkt

## Verlängerung Ihrer Handy-Signatur

Für die Verwendung Ihres digitalen Ausweises ist ein gültiges Zertifikat notwendig. Dieses verliert fünf Jahre nach der Aktivierung aus Sicherheitsgründen seine Gültigkeit und muss verlängert bzw. neu angesucht werden. Ist das Zertifikat noch nicht abgelaufen, kann die Verlängerung online innerhalb weniger Minuten und kostenlos durchgeführt werden. Das neu erhaltene Zertifikat ist erneut fünf Jahre gültig. Ist das Zertifikat bereits deaktiviert, kann eine neue Signatur ebenfalls kostenlos angefordert werden.

Jetzt verlängern!

Diesen dann anklicken und selbstständig verlängern.